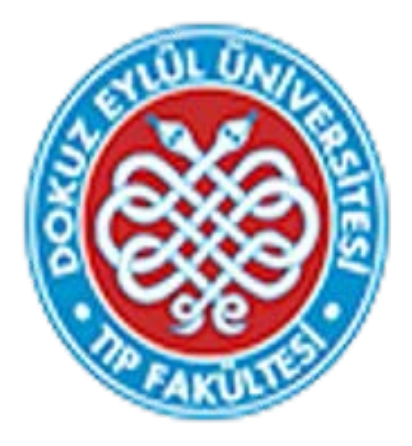

# Dokuz Eylül Üniversitesi Tıp Fakültesi Eğitim Yönetim Sistemi Öğretim Üyesi Geribildirim İşlemleri Kılavuzu

DEÜTF Tıp Eğitimi Anabilim Dalı – Kasım 2022

Sayın Öğretim Üyemiz,

Bu kılavuz, 2022-2023 Akademik yılında kullanılmaya başlayan Fakültemiz Eğitim Yönetim Sistemi'nde (EYS) geribildirimler bölümünün kullanımı konusundaki bilgileri içermektedir.

Fakültemiz eğitim programının değerlendirilmesi ve geliştirilmesi amacıyla öğretim üyelerimizin vermesi beklenen geribildirimler aşağıda listelenmiştir:

Görev alınan Probleme Dayalı Öğrenim (PDÖ) için "Eğitim Yönlendiricisi Geribildirimi"

Görev alınan bloklarda "Öğretim Üyesi Blok Sonu Geribildirimi"

Doç.Dr.Esin Ergönül (DEÜTF Tıp Eğitimi Anabilim Dalı) -24684 Birsen Tükenmez (Öğrenci İşleri sorumlusu) -24691

## 1. DEÜTF EYS' YE GİRİŞ

Sistem kullanımı ancak yetkilendirilmiş bilgisayarlar aracılığı ile mümkündür. Lütfen internet ayarlarınızda var ise 'pop up' engellerinizi kaldırınız.

Sisteme giriş yaptıktan sonra işlemler ile ilgili **'yetkiniz yok'** uyarısı ile karşılaşırsanız yetkilendirme işlemi için Zeynep Saban' a (24689) ya da Doç.Dr.Esin Ergönül'e (24684) ulaşınız.

Sisteme <u>tf.deu.edu.tr/eys/index.aspx</u> web adresi kullanılarak direkt giriş yapılabilir. Kullanıcı adınız kurumsal mail adresinizde yer alan ad.soyad bölümü ile aynıdır. Uzantının yazılmasına gerek yoktur. Örn: <u>esin.ergonul@deu.edu.tr</u> için kullanıcı adı: **esin.ergonul** 

Sisteme daha önce giriş yapmamış iseniz şifremi unuttum butonuna tıklayarak şifre alabilirsiniz.

Sisteme giriş yaptıktan sonra ilgili geribildirim için aşağıdaki işlemleri takip edebilirsiniz.

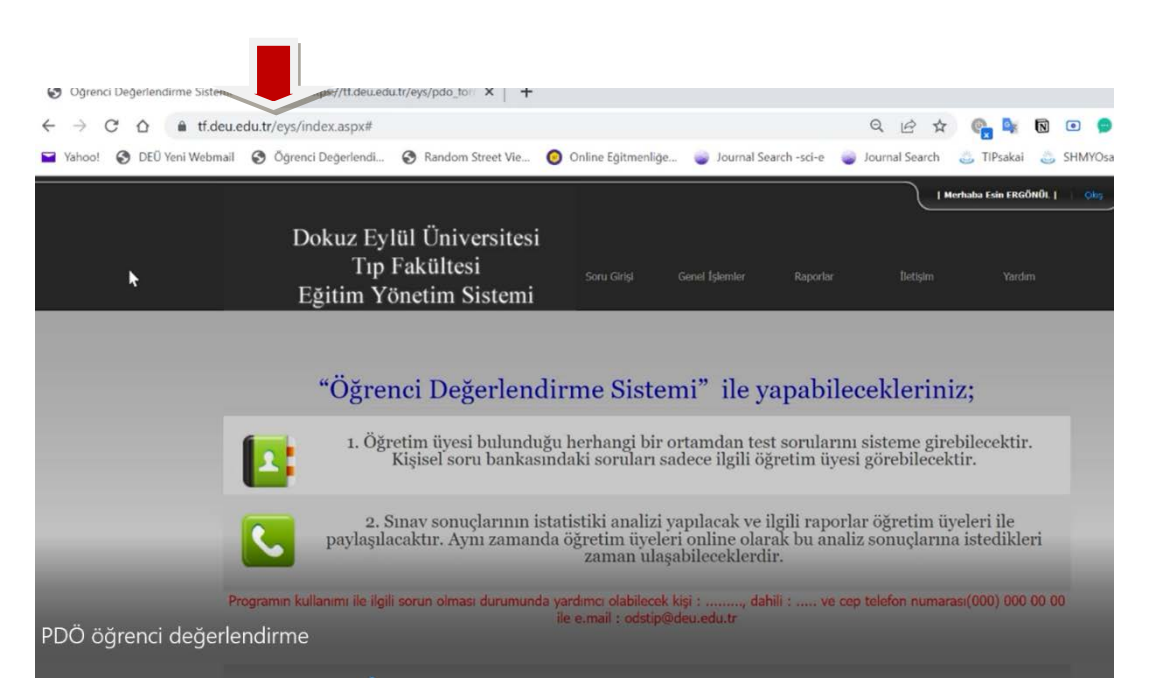

## 2. GERİBİLDİRİM VERME İŞLEMLERİ

2.1. PDÖ "EĞITIM YÖNLENDIRICISI GERIBILDIRIMI" VERME İŞLEMLERİ

Sisteme giriş sonrasında açılan sayfada 'Genel İşlemler' menüsünden 'PDÖ Öğrenci Değerlendirme Formu' sekmesi tıklanır.

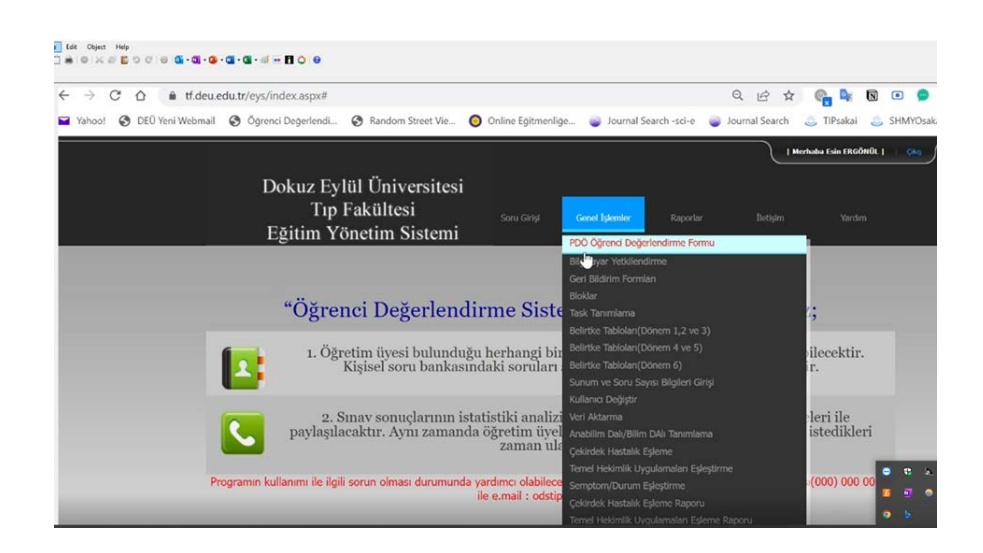

Açılan sayfada Eğt. Dönemi **'2022-2023 EĞT.ÖĞRT.DÖNEMİ"** olarak seçilir. Sınıf/Şube/Grup bölümünde **ilgili PDÖ** seçilir.

| $\rightarrow$ C $\triangle$ ff.deu.edu.tr/eys/PD | O_DEGERLENDIRM                     | 1 / ·                      |                      |                       | Q       | B A       | e .    |      |      | •       |
|--------------------------------------------------|------------------------------------|----------------------------|----------------------|-----------------------|---------|-----------|--------|------|------|---------|
| Yahoo! 🔇 DEÜ Yeni Webmail 🔇 Öğrenci              | Değerlendi                         | om Street Vie              | Online Eğitmenliğe   | Journal Search -sci-e | 🥥 Jourr | al Search | 👌 TIPs | akai | 🎂 SI | HMYOsal |
|                                                  |                                    | <b>DÖ ÖČ</b> R             | ENCI DEČERI          | ENDIRME FO            | RMI     |           |        |      |      |         |
| Eğt. Dönemi: 202                                 | 2-2023 EGT. CORT. D                |                            | LICTDEGERE           |                       | lanc    |           |        |      |      |         |
| Smif/Sube/Grup: List                             | teden Seçiniz 🗸                    |                            |                      |                       |         |           |        |      |      |         |
| Durum:                                           |                                    |                            |                      |                       |         |           |        |      |      |         |
|                                                  |                                    |                            |                      |                       |         |           |        |      |      |         |
|                                                  | Ana Sayfa                          | Onavla                     |                      |                       |         |           |        |      |      |         |
|                                                  | Ana Sayfa                          | Onayla                     | _                    |                       |         |           |        |      |      |         |
| deki bütün öğrecilerin PDÖ Değerlendirme I       | Ana Sayta<br>Formları dolduruldukt | Onayla<br>an sonra onavlan | nması gerekmetedir.  |                       |         |           |        |      |      |         |
| deki bütün öğrecilerin PDÖ Değerlendirme H       | Ana Sayta<br>Formları dolduruldukt | Onayla<br>an sonra onaylan | nması gerekmetedir.  |                       |         |           |        |      |      |         |
| deki bütün öğrecilerin PDÖ Değerlendirme H       | Ana Sayta<br>Formları dolduruldukt | Onayla<br>an sonra onaylan | nması gerekmetedir.  |                       |         |           |        |      |      |         |
| deki bütün ögrecilerin PDÖ Degerlendirme I       | Ana Sayta<br>Formları dolduruldukt | Onayla<br>an sonra onaylan | nması gerekmetedir.  |                       |         |           |        |      |      |         |
| deki bütün ögrecilerin PDÖ Degerlendirme I       | Ana Sayta<br>Formları dolduruldukt | Onayla<br>an sonra onaylan | nması gerekmetedir.  |                       |         |           |        |      |      |         |
| deki bütün öğrecilerin PDÖ Değerlendirme İ       | Ana Sayta<br>Formları dolduruldukt | Onayla<br>an sonra onaylan | nması gerekmetedir.  |                       |         |           |        |      |      |         |
| deki butun ögrecilerin PDÖ Degerlendirme I       | Ana Sayta<br>Formları dolduruldukt | Onayla<br>an sonra onaylan | nması gerekmetedir.  |                       |         |           |        |      |      |         |
| deki bütün ögrecilerin PDÖ Degerlendirme I       | Ana Sayta<br>Formları dolduruldukt | Onayla<br>an sonra onaylan | nması gerekmetedir.  |                       |         |           |        |      |      |         |
| deki bütün ögrecilerin PDÖ Değerlendirme I       | Ana Sayta<br>Formları dolduruldukt | Onayla<br>an sonra onaylan | nması gerekmetedir.  |                       |         |           |        |      |      |         |
| deki bütün ögrecilerin PDÖ Degerlendirme I       | Ana Sayta                          | Onayla<br>an sonra onaylan | nması gerekmetedir.  |                       |         |           |        |      |      |         |
| deki bütün ögrecilerin PDÖ Değerlendirme I       | Ana Sayta                          | Onayla<br>an sonra onaylan | nması gerekmetedir.  |                       |         |           |        |      |      |         |
| deki bütün öğrecilerin PDÖ Değerlendirme I       | Ana Sayta<br>Formları dolduruldukt | Onayla<br>an sonra onaylan | nması gerekmetedir.  |                       |         |           |        |      |      |         |
| deki bütün ögrecilerin PDÖ Değerlendirme I       | Ana Sayta                          | Onayla<br>an sonra onaylan | aması gerekmetedir.  |                       |         |           |        |      |      |         |
| deki bütün öğrecilerin PDÖ Değerlendirme I       | Ana Sayta                          | Onayla<br>an sonra onaylan | uması gerekmetedir.  |                       |         |           |        |      |      |         |
| deki bütün öğrecilerin PDÖ Değerlendirme I       | Ana Sayta                          | Onayla<br>an sonra onaylan | aması gerekmetedir.  |                       |         |           |        |      |      |         |
| deki bütün öğrecilerin PDÖ Değerlendirme I       | Ana Sayta                          | Onayla<br>an sonra onaylan | ması gerekmetedir.   |                       |         |           |        |      |      |         |
| deki bütün öğrecilerin PDÖ Değerlendirme I       | Ana Sayta                          | Onayla<br>an sonra onaylan | aması gerekmetedir.  |                       |         |           |        |      |      |         |
| deki bütün öğrecilerin PDÖ Değerlendirme I       | Ana Sayta                          | Onayla<br>an sonra onaylan | annası gerekmetedir. |                       |         |           |        |      |      |         |
| deki bütün ögrecilerin PDÖ Değerlendirme I       | Ana Sayfa                          | Onayla<br>an sonra onaylan | aması gerekmetedir.  |                       |         |           |        |      |      |         |

Yukarıdaki seçimler sonrasında Pdö Öğrenci Değerlendirme Formu'nu dolduracağınız öğrenci listesi ekrana gelecektir. Her bir öğrenci için "**PDÖ.Değ.Formu**" bölümüne tıklanır.

| Yahoo!                                                                     | DEÜ Yeni Webmail 🚱 Öğr                             | enci Değerlendi 🚱    | Random Street Vie 🧿 Online      | Eğitmenliğe | Journal Search - | -sci-e 💿 Journal S | earch a | TIPsaka |
|----------------------------------------------------------------------------|----------------------------------------------------|----------------------|---------------------------------|-------------|------------------|--------------------|---------|---------|
|                                                                            |                                                    |                      |                                 |             |                  |                    |         |         |
|                                                                            |                                                    |                      | PDÖ ÖĞRENCİ D                   | EĞERL       | ENDÍRME I        | FORMU              |         |         |
|                                                                            | Eğt. Dönemi:                                       | 2022-2023 EĞT. ÖĞRT  | DÖNEMİ ~                        |             |                  |                    |         |         |
|                                                                            | Smif/Şube/Grup:                                    | PDÖ DENEME 🗸         |                                 |             |                  |                    |         |         |
|                                                                            | Durum:                                             |                      |                                 |             |                  |                    |         |         |
|                                                                            |                                                    | Ana Sayfa            | Onayla                          |             |                  |                    |         |         |
| tadaki hütün ö                                                             | ðracilarin PDÖ Daðarlandin                         | na Formlan dolduruld | aktan conra onavlanmaci garalim | atadir      |                  |                    |         |         |
| edeki outun oj                                                             | greenerin i DO Degenenon                           | ÖĞl                  | RENCÍ LÍSTESÍ                   | eledit.     |                  |                    |         |         |
| ç <u>Kay. No</u>                                                           | Egt. Dönemi                                        | Smifi                | Öğr. Adı Soyadı                 | Deg.Notu    | PDÖ Deg          | PDÖ Rapor          |         |         |
| ç 117419 20                                                                | 022-2023 EĞT. ÖĞRT. DÖ                             | NEMÍ PDÖ DENEME      | EMİNE ÖZÇELİK ALKAN             | 42          | PDÖ Deg.Formu    | Rapor              |         |         |
|                                                                            | 022-2023 EĞT. ÖĞRT. DÖN                            | NEMÍ PDÖ DENEME      | ERDOĞAN DERİN                   | 0           | PDÖ Değ.Formu    | Rapor              |         |         |
| ç 117420 20                                                                |                                                    | NEMÍ PDÖ DENEME      | REYHAN ASLANER KAYA             | 0           | PDÖ Değ.Formu    | Rapor              |         |         |
| ç 117420 20<br>ç 117421 20                                                 | 022-2023 EGT. OGRT. DON                            |                      |                                 | 0           | PDO Det Formu    | Rapor              |         |         |
| 117420 20<br>117421 20<br>117422 20                                        | 022-2023 EGT. OGRT. DON<br>022-2023 EĞT. ÖĞRT. DÖN | EMÍ PDÖ DENEME       | LEYLA MUSA                      | 0           | TDO Deg. Tolling |                    |         |         |
| c 117420 20<br>c 117421 20<br>c 117422 20                                  | 022-2023 EGT. OGRT. DON<br>022-2023 EĞT. ÖĞRT. DÖN | EMÍ PDÖ DENEME       | LEYLA MUSA                      | 0           | 1DO Deg.ronna    |                    |         |         |
| <ul> <li>117420</li> <li>117421</li> <li>117421</li> <li>117422</li> </ul> | 022-2023 EĞT. OĞRT. DO?<br>022-2023 EĞT. ÖĞRT. DÖ? | NEMÍ PDÖ DENEME      | LEYLA MUSA                      | 0           | 100 Deg.1 Onnu   |                    |         |         |
| 2 117420 20<br>2 117421 20<br>2 117422 20                                  | 222-2023 EGT. OGRT. DON<br>022-2023 EGT. ÖGRT. DÖN | VEMÍ PDÖ DENEME      | LEYLA MUSA                      | 0           | 1DO Deg.roma     |                    |         |         |
| : 117420 20<br>: 117421 20<br>: 117422 20                                  | 922-2023 EGT. OGRT. DOY<br>922-2023 EGT. ÖGRT. DÖY | VEMI PDÖ DENEME      | LEYLAMUSA                       | U           | 1D0 Degi onnu    |                    |         |         |
| : 117420 20<br>: 117421 20<br>: 117422 20                                  | 322-2023 EGT. ÖĞRT. DÖY                            | YEMÍ PDÖ DENEME      | LEYLA MUSA                      | 0           | TDO DE L'UTIMA   |                    |         |         |

Bu aşamada karşınıza aşağıdaki değerlendirme formu gelecektir. İlgili öğrencinin değerlendirmesi yapıldıktan sonra sol alt köşedeki **"KAYDET"** butonuna basılır.

Ardından **"RAPOR**" butonuna tıklanır. **Kaydetme işlemi yapılan değerlendirmenin sisteme yüklenebilmesi için önemlidir!** 

| Öğrenci Adı: ERDOĞAN DERİN<br>Senaryo Adı: PDÖ DENEME                                                                                                    |                           |             |          |           |               |  |  |  |  |
|----------------------------------------------------------------------------------------------------|---------------------------|-------------|----------|-----------|---------------|--|--|--|--|
| Egitim Yönlendiricisinin Adı-Soyadı: Esin ERGÖNÜL<br>Aşağıda yer alan maddelerin her birini 1 ile 5 araa paan vererek değerlendiriniz.<br>(1) Yetersiz, (3) Çok iyi anlamındadır. Uygun olsa paanı daire içine almız.<br>Değerlendirmenizi yaparken belirtilen ölçütleri göz önüne almız. |                           |             |          |           |               |  |  |  |  |
| Dezerlendirilen Parametreler                                                                                                    | Çok Zayıf                 | Zayıf       | Orta     | İyi       | Çok İy        |  |  |  |  |
|                                                                                                    | 1                         | 2           | 3        | 4         | 5             |  |  |  |  |
| <ol> <li>Hipotezlerin belirlenmesi ve önceki bilgilerin kullanılarak hipote<br/>sorunlarla ilişkilendirilmesi/açıklanması sürecine katılım</li> </ol>                                                                                                    | Çok Zayıf (1)             | O Zayıf (2) | Orta (3) | O İyi (4) | ○ Çok İyi (5) |  |  |  |  |
| <ol> <li>Sorgulama sürecinin kullanılması (Sorular sorma, bilgilerin doğru<br/>sorgulama/araştırma, kanıtlar kullanıma vb)</li> </ol>                                                                                                    | uluğunu O Çok Zayıf (1)   | O Zayıf(2)  | Orta (3) | O İyi (4) | ○ Çok İyi (5) |  |  |  |  |
| <ol> <li>Olguyu biyolojik, toplumsal, davranışsal ve etik boyutlarıyla büti<br/>olarak tartışabilme</li> </ol>                                                                                                    | ünsel O Çok Zayıf (1)     | O Zayıf (2) | Orta (3) | O İyi (4) | ⊖ Çok İyi (5) |  |  |  |  |
| 4. Öğrenme hedeflerinin belirlenmesine katkı                                                                                                    | ○ Çok Zayıf (1)           | O Zayaf (2) | Orta (3) | O lyi (4) | O Çok İyi (5) |  |  |  |  |
| <ol> <li>Bağımsız çalışma sürecinde uygun kaynaklardan yararlanma (bili<br/>güncel, farklı, çeşitli)</li> </ol>                                                                                                    | imsel,<br>O Çok Zayıf (1) | O Zayıf (2) | Orta (3) | O İyi (4) | O Çok İyi (5) |  |  |  |  |
| 6. Bilgilerini grupla paylaşma                                                                                                    | ○ Çok Zayıf (1)           | OZayıf (2)  | Orta (3) | O 1yi (4) | O Çok İyi (5) |  |  |  |  |
| 7. Bilgilerini çizimler, şemalar, kavram haritaları ile açıklayabilme                                                                                                    | ○ Çok Zayıf (1)           | O Zayıf (2) | Orta (3) | O 1yi (4) | O Çok İyi (5) |  |  |  |  |
| 8. İletişim becerileri (etkin dinleme, anlaşılır açıklamalar yapma vb                                                                                                    | ). O Çok Zayıf (1)        | O Zayaf (2) | Orta (3) | O 1yi (4) | O Çok İyi (5) |  |  |  |  |
| 9. Grup dinamiklerini destekleyici davranışlarda bulunma (yürekler                                                                                                    | idirme,                   |             |          |           |               |  |  |  |  |

**"ONAYLA"** butonuna basılır. Açilan pencerede **"tamam"** cevabı işaretlenir. Bu aşamadan sonra öğrenci işleri birim sorumlusu ve blok başkanı puanları görebilecektir.

| objektif, streç ve içeriğe yönelik; gelişimi destekleyici biçimde<br>değerlendirme) | ○ Çok Zayıf      |
|-------------------------------------------------------------------------------------|------------------|
| Belirtmek istediğiniz diğer görüş ve önerilerinizi aşağıya yazınız.                 | Oldukça <u>u</u> |
| 2                                                                                   |                  |

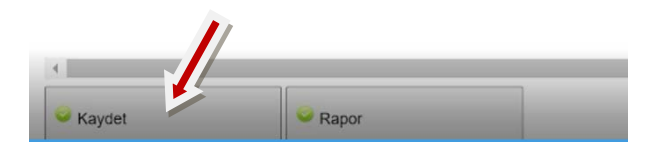

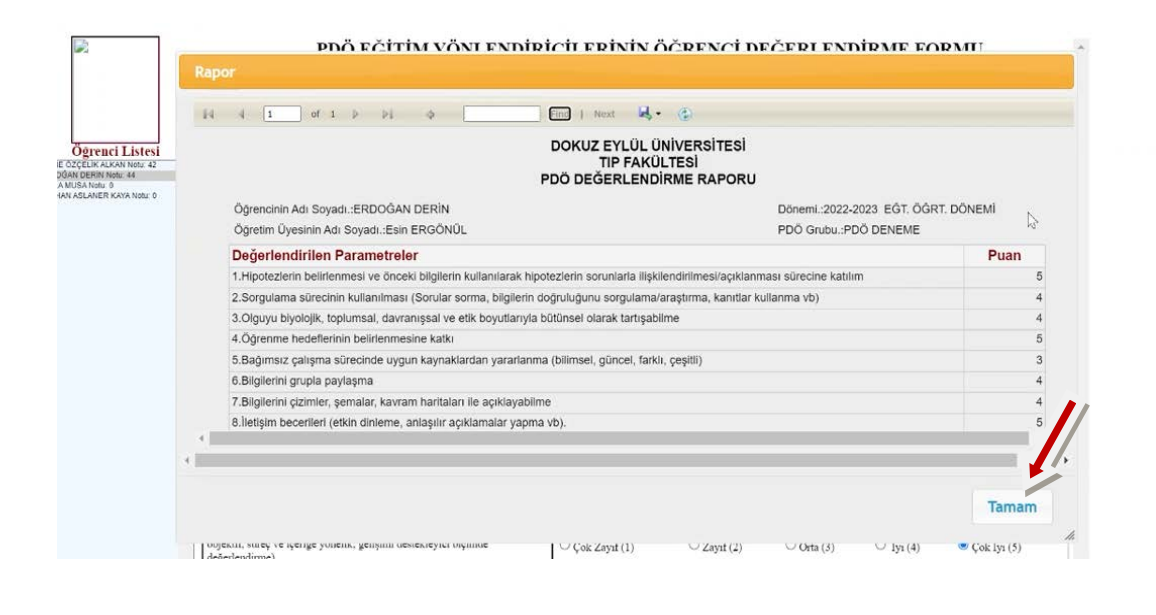

### 2.2. ÖĞRETİM ÜYESİ BLOK SONU GERIBILDIRIMI VERME İŞLEMLERİ

EYS Sistemine giriş yaptıktan sonra karşınıza sizden beklenen geribildirim formlarının listesi çıkar. **GÖSTER** butonuna tıklanır.

|           |                                                                                             |                      |                      |                |                  |              | Merhaba Esin ERGÖNÜL |
|-----------|---------------------------------------------------------------------------------------------|----------------------|----------------------|----------------|------------------|--------------|----------------------|
|           | Dokuz Eylül Üniversitesi<br>Tıp Fakültesi<br>Eğitim Yönetim Sistemi                         |                      |                      |                |                  |              |                      |
|           |                                                                                             |                      |                      |                |                  |              |                      |
|           | "Öğrenci Değerlendirı                                                                       | ne Siste             | emi"ile y            | apabilec       | ekleriniz;       |              |                      |
|           | 1. Öğretim üvesi bulunduğu h                                                                | erhangi bir          | r ortamdan tes       | t sorularını : | sisteme girebile | cektir.      |                      |
|           | Soru Göndereceğiniz Sınavlar, PDÖ Öğrenci dı<br>Bir Önceki Bağlantı Zamanı: 12/11/2022 22:2 | eğerlendirme fo<br>3 | ormları, Beceri, Sö  |                | a not girişleri  | ×            |                      |
| R.        |                                                                                             |                      |                      |                |                  | le<br>ikleri |                      |
|           |                                                                                             | Geri Bildirim F      | Formları             |                |                  |              |                      |
| Programin | <u>Geri Bildirimler</u>                                                                     |                      | -                    |                |                  | 000 00 00    |                      |
|           | deneme-dönem 3 1. blok eğitici gb (Dönem 1-<br>Geribildirim Formu)                          | 2-3 Blok Sonu E      | ğitici <u>Göster</u> |                |                  |              |                      |
| En iy     |                                                                                             |                      |                      |                | Tamam            | // Imekte.)  |                      |

Açılan sayfada eğitici olarak görev yaptığınız blokla ilgili geribildirim formunun adı tıklanır.

|                                                   |                                               |                                             | //                                 | Geri Bildirim İşlemleri |
|---------------------------------------------------|-----------------------------------------------|---------------------------------------------|------------------------------------|-------------------------|
| Geri Bildir                                       | imler Liste                                   | esi                                         |                                    |                         |
| deneme-dönem (                                    | 3 1. blok eğitici g                           | ) (Dönem 1-2-3 Blok Sonu Eğitici            | Geribildirim Formu)                |                         |
|                                                   |                                               |                                             |                                    | *                       |
| Tamamladığınız eğitim<br>3:orta, 5:En çok) arasıı | sürecine ilişkin memı<br>nda değerlendiriniz. | uniyet düzeyinizi aşağıdaki parametreleri g | öz önüne alarak 1-5 Puan (1:En az, |                         |
| Genel ola                                         | rak görüs                                     | ve önerileriniz                             |                                    |                         |
|                                                   | J                                             |                                             |                                    |                         |
|                                                   |                                               |                                             |                                    |                         |
|                                                   |                                               |                                             |                                    |                         |
|                                                   |                                               |                                             |                                    |                         |
|                                                   |                                               |                                             |                                    |                         |
| Kaydet                                            | Onay                                          |                                             |                                    |                         |
|                                                   |                                               |                                             |                                    |                         |

Bu aşamada karşınıza aşağıdaki değerlendirme formu gelecektir. İlgili bloğun değerlendirmesi yapıldıktan sonra sol alt köşedeki **"KAYDET"** butonuna basılır. **"ONAYLA"** butonuna basılır. Açilan pencerede **"tamam"** cevabı işaretlenir. Bu aşamadan sonra öğrenci işleri birim sorumlusuna değerlendirmeniz anlık olarak gönderilmiş olacaktır.

## Geri Bildirim İşlemleri

#### Geri Bildirimler Listesi

eme-dönem 3 1. blok eğitici gb (Dönem 1-2-3 Blok Sonu Eğitici Geribildirim Formu)

Tamamladığınız eğitim sürecine ilişkin memnuniyet düzeyinizi aşağıdaki parametreleri göz önüne alarak 1-5 Puan (1-En az, 3 orta, 5 En çok) arasında değerlendiriniz.

Dönem 1-2-3 Blok Sonu Eğitici Geribildirim Formu

| Değerlendirilen Parametreler                                                                                                    | PUANLAR* |    |          |     |     |              |  |
|----------------------------------------------------------------------------------------------------|----------|----|----------|-----|-----|--------------|--|
| 1.Blokla ilgili bilgilendirme                                                                                                    | 01       | 02 | <b>3</b> | ۰4  | 05  | O Fikrim Yok |  |
| 2.Sunumlarınızın blok hedef düzeyine Uygunluğu                                                                                        | 01       | 02 | <b>3</b> | 04  | 5 💌 | O Fikrim Yok |  |
| 3. Varsa uygulamalarınızın blok hedef düzeyine uygunluğu                                                                              | 01       | 02 | <b>3</b> | • 4 | 05  | O Fikrim Yok |  |
| <ol> <li>Eğitim etkinliklerinin zamana uygun şekilde işlenmesi</li> </ol>                                                             | 01       | 02 | • 3      | 04  | 05  | O Fikrim Yok |  |
| <ol> <li>5.Eğitimin yapıldığı ortamlar ve donanım (PC, Barkovizyon, derslik,<br/>uygulama ortamlarının fiziki yeterliliği)</li> </ol> | ി        | 02 | ാ        | 04  | ۰5  | O Fikrim Yok |  |
| 6. Öğrencilerin sunumlarınıza ilgi ve katılımı                                                                                        | 1        | 02 | <b>3</b> | 04  | •5  | O Fikrim Yok |  |
|                                                                                                    |          |    |          |     |     |              |  |

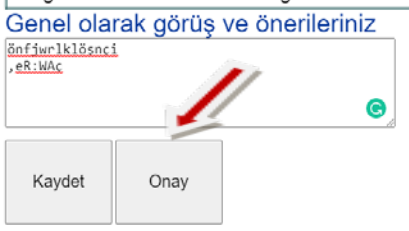